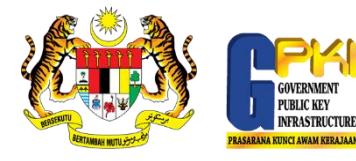

## PANDUAN RESET PIN SOFTCERT

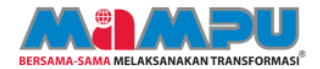

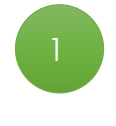

Klik ikon MAMPU GPKI Agent 2.0 untuk pengaktifan agen.

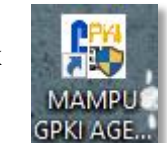

Pilih menu Pengurusan Soft Certificate/Roaming > Reset PIN.

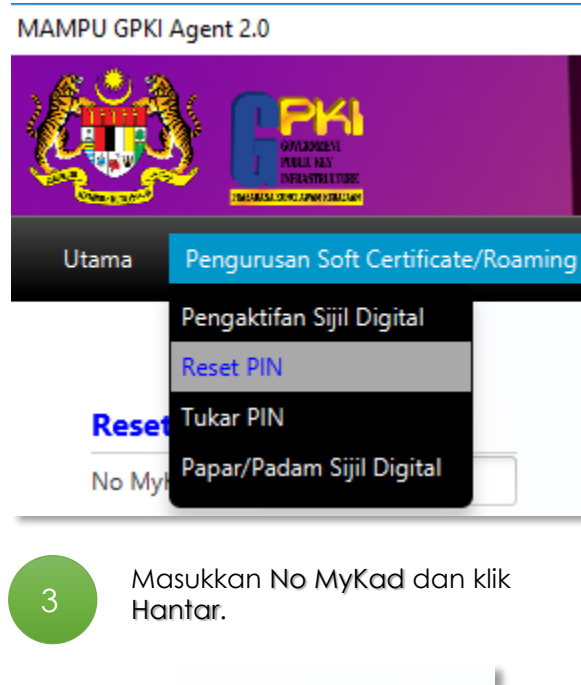

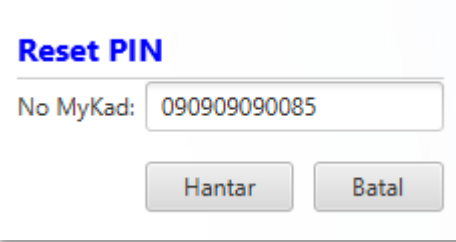

| Reset PIN                      |                                                   |
|--------------------------------|---------------------------------------------------|
| No MyKad:                      | 09090909085                                       |
| Jenis Medium:                  | Sijil Digital SoftCert 🔹                          |
| Soalan <mark>R</mark> ahsia 1: | Tarikh lahir ibu anda (contoh: 01011950) 🔹        |
| Jawapan 1:                     | 12345678                                          |
| Soalan Rahsia 2:               | No plat kereta pertama ayah anda (contoh: 2050) 🔹 |
| Jawapan 2:                     | 12345678                                          |
|                                | Reset Pin Batal                                   |

Lengkapkan maklumat diperlukan untuk Reset PIN dan klik Reset Pin.

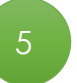

Mesej transaksi berjaya dipaparkan. Klik OK untuk tutup.

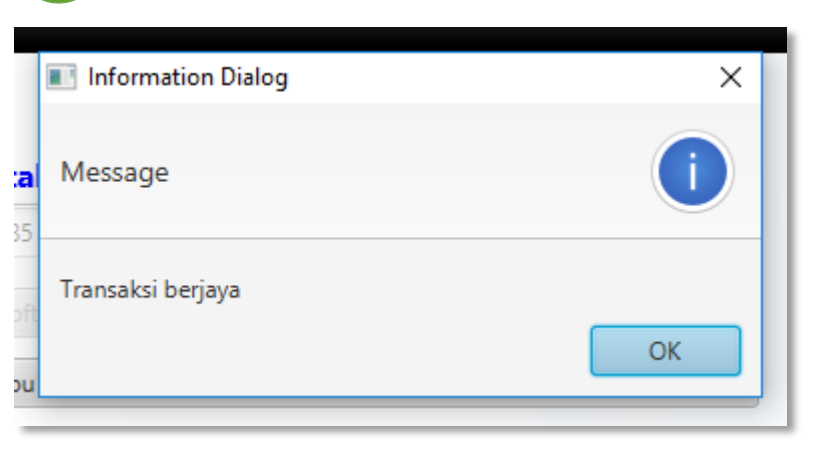